## ■オンライン履修登録について■

まず、ブラウザのアドレス欄に <u>https://online.asu.ac.jp</u>を入力し、通教オンライン(UNIVERSAL PASSPORT)オ ープニング画面より、ID(学籍番号)・パスワード(学生証裏面番号)を入力し、通教オンライン内に入ります。 ① 履修登録ボタンをクリックします。

| U TSUKYD ONLINE - Windows Internet       | Explorer                                 |                                                                     | and Department                                                                                                    |
|------------------------------------------|------------------------------------------|---------------------------------------------------------------------|----------------------------------------------------------------------------------------------------|
| ) = () https://online.asu.ac.jp/upte     | st/faces/up/po/Poe00601A.jsp             | * 🔒 😏 🗶 🔁 Biog                                                      | 1                                                                                                    |
| bing                                     | 10 10 10 10 10 10 10 10 10 10 10 10 10 1 | 👽 🔺 サインイン 🛛 x 😴 + 🥝 詳慎: 安全 + 🚉 エフセキュアに適知する                          |                                                                                                    |
| 流に入り 🍐 🔁 おすすのサイト・                        | ) Web スライス・ギャラ •                         |                                                                     |                                                                                                    |
| SU TSUKYO ONLINE                         |                                          | 🗿 • 🖾 - 🏧 • ページ(P)・ セーフティ                                           | (5)・ ツール(0)・ 😧                                                                                                    |
|                                          |                                          |                                                                     |                                                                                                    |
|                                          |                                          | And Line a Barrish and smooth partments                             |                                                                                                    |
| <b>\$181846</b>                          | 「原作登録」 その物 シ                             | 5/(2)除会 管領コーナー                                                      |                                                                                                    |
|                                          |                                          |                                                                     |                                                                                                    |
| x-91                                     |                                          |                                                                     |                                                                                                    |
|                                          | お知らせ                                     |                                                                     |                                                                                                    |
| 日月火木木金土                                  | 平成24年度 話大フクールング目録                        |                                                                     |                                                                                                    |
| 1 2 3 4 5 6 7                            | ついたいを発展し、                                |                                                                     |                                                                                                    |
| 10 10 11 12 13 14                        | 短大東京オーザン教室(英語)                           |                                                                     |                                                                                                    |
| 22 23 24 25 26 27 28                     | 高次にコニュニノーション病 特日病長 81上<br>手続き環境について      |                                                                     |                                                                                                    |
| 211 30 31                                | 全64年 <u>全工表示する</u>                       |                                                                     |                                                                                                    |
|                                          |                                          |                                                                     |                                                                                                    |
| ゴックマーク 💷                                 |                                          |                                                                     |                                                                                                    |
| 愛知産業大学連省教育基本ームページ                        |                                          |                                                                     |                                                                                                    |
| 学習支援掲示板<br>受付確認システム                      |                                          |                                                                     |                                                                                                    |
| 順原聖録ヘルプ                                  |                                          |                                                                     |                                                                                                    |
| 手続書現集2011(1105068987)                    |                                          |                                                                     |                                                                                                    |
|                                          |                                          | Engine gen 2001 Figure Review Fishington Co., 170. At right married |                                                                                                    |
| //online.asu.ac.jp/uptest/faces/up/po/Pr | 000601A.jsp#                             | インターネット   保護モード: 有効                                                 | -{a • € 100%                                                                                                    |
|                                          |                                          |                                                                     | Contract of the local division of the local division of the local |

② 集中講義の選択ボタンをクリックします。

| e https://online.asu.ac.jp/upt                                                                     |                                  |                    |                                      |                                                                                                    |                         |
|----------------------------------------------------------------------------------------------------|----------------------------------|--------------------|--------------------------------------|----------------------------------------------------------------------------------------------------|-------------------------|
|                                                                                                    | test/faces/up/km//kmb00801       | Atjap              |                                      | • 🔒 😽 🗙 🕒 Bling                                                                                                    | P                       |
| bing                                                                                               | D Harr                           | Thick-h Manage     | V V 4 91212                          | 🛛 🗴 😴 + 🥝 詳価: 安全 + 🚉 エフセキュアに適知                                                                                                    | । <b>इ</b> ठ            |
| お気に入り 🍰 😇 お下すのサイト・                                                                                 | Web スライス キャラ ・                   |                    |                                      |                                                                                                    |                         |
| ASU TSUKYO ONLINE                                                                                  |                                  |                    |                                      | 🌆 • 📾 • 🖙 🖶 • ぺ−୨(P)• t                                                                                                    | 2ーフティ(S) • ツール(0) • 🔞 • |
|                                                                                                    |                                  |                    |                                      |                                                                                                    |                         |
|                                                                                                    |                                  |                    |                                      |                                                                                                    |                         |
| 学18/1448                                                                                           | 用作业结                             | その絶                |                                      |                                                                                                    |                         |
|                                                                                                    |                                  |                    |                                      |                                                                                                    |                         |
| 局 職修登録                                                                                             | 1000                             | 10201              | 120                                  |                                                                                                    |                         |
| 0.                                                                                                 | 803# DOTS                        | -1017 - 0 4147     |                                      |                                                                                                    |                         |
| - u                                                                                                |                                  | 2 (Part 200) 7/6-0 |                                      |                                                                                                    |                         |
| 1189 (H C)                                                                                         | · AN OF S                        | STREED INCOLOU     | in a                                 | 17=22                                                                                                    |                         |
|                                                                                                    |                                  |                    | AR75 O ET                            |                                                                                                    |                         |
| 20124-81 471 47100 U                                                                               |                                  |                    |                                      |                                                                                                    |                         |
| 8420                                                                                               |                                  |                    | +000                                 | 12123                                                                                                    |                         |
| 月曜日                                                                                                | 火曜日                              | 木曜日                | 木曜日                                  | 金曜日日                                                                                                    |                         |
| 月曜日                                                                                                | 火曜日                              | 小湖日                | 木曜日                                  | 金曜日                                                                                                    |                         |
| AND 1                                                                                              | 火曜日                              | 亦曜日                | : 木曜日                                | (2) · · · · · · · · · · · · · · · · · · ·                                                                                                    |                         |
| . A48                                                                                              | 火曜日                              | 木端日                | *7488                                | "金陵(1)"                                                                                                    |                         |
| A#8                                                                                                | 人輩日                              | * <b>1</b> 4       | 大曜日                                  | · 144日                                                                                                    |                         |
| ा<br>1<br>जिस्                                                                                     | 火曜日                              | 木曜日                | 大曜日                                  | <b>元4日</b>                                                                                                    |                         |
| मधB<br>।<br>1<br>(बहर                                                                              | 火曜日                              | <b>木曜日</b>         | 未增日<br>黄道                            | <b>元禄日</b>                                                                                                    |                         |
| मध8<br>1<br>1<br>जिस्                                                                              | 火曜日                              | 木曜日<br>            | 未増日<br>東省<br>Expeript 2006 faces for | The field of the second of the second of the |                         |
| 月曜日<br>1<br>1<br>1<br>1<br>1<br>1<br>1<br>1<br>1<br>1<br>1<br>1<br>1<br>1<br>1<br>1<br>1<br>1<br>1 | 2.X城日<br>14項票<br>/Kmt00601A.jpp+ | 赤曜日                | ★項日<br>東留<br>Fageage 201 fage for    | (1) (1) (1) (1) (1) (1) (1) (1) (1) (1)                                                                                                    | √6 * €,100% +           |

③ 授業追加画面になります。

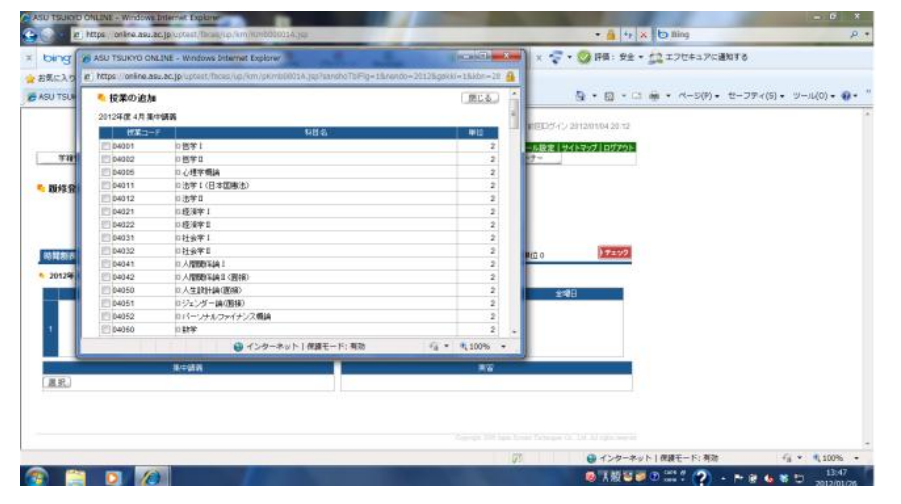

 ④ あらかじめ、記入した履修登録票を見ながら、履修登録科目にレ点をうっていきます。デザイン学科生・建築学科1年次入学生・国際コミュニケーション学科生は、32単位(約16科目)、建築学科3年次編入学生は 36単位(12~18科目)になるように登録します。<u>卒業年度生は、前年度までに履修登録した科目を確認し、</u> 今回登録予定科目とあわせて、卒業要件を満たしているかよく考えてから、履修登録してください。

| 授業の追加      | 17             | 間にる。                                                                                                    |                     |              | 1 |
|------------|----------------|----------------------------------------------------------------------------------------------------|---------------------|--------------|---|
| 012年度 4月 集 | 中語編            |                                                                                                    |                     |              |   |
| 10X-1-     | P #8%          | 筆位                                                                                                    |                     |              |   |
| 04001      | 口哲学1           | 2                                                                                                    |                     |              |   |
| 04002      | 0 括学 I         | 2                                                                                                    |                     |              |   |
| 04005      | ロ心理学療論         | 2                                                                                                    |                     |              |   |
| 04011      | 口法学1(日本国憲法)    | 2                                                                                                    |                     |              |   |
| 04012      | 口油学工           | 2                                                                                                    |                     |              |   |
| 04021      | 回程清学I          | 2                                                                                                    |                     |              |   |
| / 04022    | 0 経済学日         | 2                                                                                                    |                     |              |   |
| 04031      | 口社会学【          | 2                                                                                                    |                     |              |   |
| 04032      | 12社会学11        | 2                                                                                                    |                     |              |   |
| 7 04041    | D 人間関係論 I      | 2                                                                                                    |                     |              |   |
| 04042      | D 人間間任論11(面接)  | 2                                                                                                    |                     |              |   |
| 04050      | 口人生助計論(面接)     | 2                                                                                                    |                     |              |   |
| 04051      | ロジョンダー論(面接)    | 2                                                                                                    |                     |              |   |
| 04052      | ロバーリナルファイナンス構論 | 2                                                                                                    |                     |              |   |
| 04060      | 口数学            | 2                                                                                                    |                     |              |   |
| 04061      | 口統計增           | 2                                                                                                    |                     |              |   |
| 04062      | 口物理学           | 2                                                                                                    |                     |              |   |
| 7 04063    | D 自然科学機論       | 2                                                                                                    |                     |              |   |
| 04064      | 口生物学           | 2                                                                                                    |                     |              |   |
| 04065      | ロスポージ(資留(面補)   | 2                                                                                                    |                     |              |   |
| Z 04101    | 10英語1          | 2                                                                                                    |                     |              |   |
| 04102      | 2 英語I(語語)      | 2                                                                                                    |                     |              |   |
| 04111      | ID FFEEDER I   | 2                                                                                                    |                     |              |   |
| 04112      | 0 中国語 1 (画様)   | 2                                                                                                    |                     |              |   |
| 04113      | 0 40000        | 2                                                                                                    |                     |              |   |
| 04121      | ロバングル1         | 2                                                                                                    |                     |              |   |
| 04122      | ロハングル耳(菌類)     | 2                                                                                                    |                     |              |   |
| が表示されまし    | it.            |                                                                                                    | インターネット   保護モード: 有効 | -fa • € 100% | * |
| 1000       |                | And in case of the local division of the local division of the loc |                     | 13:50        |   |

⑤ 履修登録科目にすべてレ点をうち終わったら、下の確定ボタンをクリックします。

| 04648      | 0月本語教育文法(面接)         | 2        |                            |
|------------|----------------------|----------|----------------------------|
| 04651      | 日本語教育演習し(面積)         | 2        |                            |
| 04652      | 0日本語教育(実習日(商編)       | 2        |                            |
| 04660      | 日本語理用論(面接)           | 2        |                            |
| 04561      | 0 宮藤沼神論              | 2        |                            |
| 04703      | D小学校英語 I             | 2        |                            |
| 04704      | 口小学校英語1(面接)          | 2        |                            |
| 04707      | ロン剤(ガイド省管(面接)        | 2        |                            |
| 04708      | ロトラベルイングリッシュ         | 2        |                            |
| 04709      | □□請其作文(面接)           | 2        |                            |
| 04710      | 0 音声学(面接)            | 2        |                            |
| 04715      | 口社会會翻学               | 2        |                            |
| 04720      | ロマネジェントゲーム(演習(面接)    | 2        |                            |
| 04721      | 口人的)成算管理             | 2        |                            |
| 04722      | 口射线管理                | 2        |                            |
| 04731      | 0.9882.1             | 2        |                            |
| 04732      | 5 弾記I(面接)            | 2        |                            |
| 04741      | ロセイフティネット I          | 2        |                            |
| 04742      | ロセイフティネットI(面接)       | 2        |                            |
| 04743      | ロセイフティネット国           | 2        |                            |
| 04744      | 目セイフティネット取く直接)       | 2        |                            |
| 04745      | ロセイフティネットV           | 2        |                            |
| 04746      | ロセイフティネットロ           | 2        |                            |
| 04747      | ロセイフティネット取く直接)       | 2        |                            |
| 04751      | ロバーソナルファイナンスI        | 2        |                            |
| 04752      | ロバーンナルファイナンスⅡ (画線)   | 2        |                            |
| 6 04753    | ロバーソナルファイナンス目        | 2        |                            |
| 04764      | ロバーソナルファイナンス19(面接)   | 2        |                            |
| 04760      | ロバーソナルファイナンス総合演習(面接) | 2        |                            |
| 121        |                      |          |                            |
| Na MEL IRL | nt:                  | 429-     | ネット   保護モード: 有効 🦷 🔹 电 100% |
|            |                      | 🐼 A 40 S | 13:52                      |

⑥ 右上チェックボタンをクリックします。

| https://online.asu.ac.jp/uptest/faces/up/km/Km600801A.jsp                                                     | 🔸 🔒 😚 🗙 🕒 Bling 🖉                                                                                                    |
|----------------------------------------------------------------------------------------------------|----------------------------------------------------------------------------------------------------|
| bing Different Jaken V                                                                                        | 💡 🍬 サインイン 🗴 😴 + 🥝 詳価: 安全 + 🔔 エフセキュアに適知する                                                                                                    |
| 8気に入り 🍐 😇 お手すのサイト 🔹 🗑 Web スライス ギャラ ・                                                                          |                                                                                                    |
| ISU TSUKYO ONLINE                                                                                             | 🛐 • 🔯 - 🍱 🖶 • ページ(P) • セーフティ(S) • ツール(O) • 🕢 •                                                                                                    |
|                                                                                                    |                                                                                                    |
|                                                                                                    |                                                                                                    |
| 学習情報 履作登録 その数 5                                                                                               | ホーム メール設定 サイトマップ ログアウト<br>シジン(以給会 管督ローナー                                                                                                    |
|                                                                                                    |                                                                                                    |
| 國称登録                                                                                                    |                                                                                                    |
|                                                                                                    | 4 * 7                                                                                                    |
|                                                                                                    | - 3.1                                                                                                    |
| · Mark > orgen aller to coulder.                                                                              |                                                                                                    |
| 林林市 一 新市市                                                                                                    | 開始会計制行 22 17-227                                                                                                    |
|                                                                                                    | <b>服体合計単位 32</b>                                                                                                    |
| 局離制表示 一貫高記<br>2012年度4月 4月後位32<br>日初日                                                                          | ■ ● ● ● ● ● ● ● ● ● ● ● ● ● ● ● ● ● ● ●                                                                                                    |
| 新聞英友派 - 東京派<br>- 2012年度4月 4月 単位 22 -<br>月曜日 - 大曜日 赤曜日                                                         | 職務合計単位 32<br>: 十2章日<br>全職日<br>全職日                                                                                                    |
| 新聞第支派 - 東京派<br>2012年度4月 4月 8日<br>月曜日 - 火曜日 永曜日<br>1                                                           | With C at 1 min (2 min (2 m |
| 新聞第支示 一東京市<br>2012年度4月 4月 4日<br>月曜日 火曜日 永曜日<br>1                                                              | 戦後会計単位 32<br>・<br>大切日<br>金曜日<br>・                                                                                                    |
| 新聞変表示 — 東京市<br>2012年度 4月 4月 4日 122<br>月頃日 火曜日 木曜日<br>1                                                        | White 合計単位 32<br>・ たね目 金曜日<br>                                                                                                    |
| 新聞変変派 — 東京派<br>2012年度 4月 4月間位 32<br>月曜日 - 火曜日 水曜日<br>1<br>1<br>重中演奏<br>1<br>1                                 | White 合計 Wold 32<br>1 井城日 金和星日<br>東山谷                                                                                                    |
| 時間変換 (一員 単分) 2012年度 4月 4月 9日 位 22<br>月間日 久昭日 木曜日 1 1 1 1 1 1 1 1 1 1 1 1 1 1 1 1 1 1 1                        | 限制: 合計 単位 3.2<br>* 本場日 金嶋日:<br>東協                                                                                                    |
| 新聞業表示                                                                                                    | 職務会計単位 32<br>: 中球目 金崎日 :<br>: 実協                                                                                                    |
| 和研究表示 一東京市<br>2012年度4月 4月単位32<br>月間日 火間日 木間日<br>1<br>1<br>1<br>1<br>1<br>1<br>1<br>1<br>1<br>1<br>1<br>1<br>1 | White eff Whiti 32<br>・ たね目 金曜日<br>実協                                                                                                    |
|                                                                                                    | 展開合計単位 32<br>14項目<br>全球目<br>展設                                                                                                    |

⑦ 「チェックを開始してよろしいですか」と表示されるので、OKをクリックします。

| ASU TSLKYO ONLINE - Windows Internet Explorer            | - 0 X                                                                                                    |
|----------------------------------------------------------|----------------------------------------------------------------------------------------------------|
| x bing                                                   | ▼         ●         ●         ●         ●         ●         ●         ●         ●         ●         ●         ●         ●         ●         ●         ●         ●         ●         ●         ●         ●         ●         ●         ●         ●         ●         ●         ●         ●         ●         ●         ●         ●         ●         ●         ●         ●         ●         ●         ●         ●         ●         ●         ●         ●         ●         ●         ●         ●         ●         ●         ●         ●         ●         ●         ●         ●         ●         ●         ●         ●         ●         ●         ●         ●         ●         ●         ●         ●         ●         ●         ●         ●         ●         ●         ●         ●         ●         ●         ●         ●         ●         ●         ●         ●         ●         ●         ●         ●         ●         ●         ●         ●         ●         ●         ●         ●         ●         ●         ●         ●         ●         ●         ●         ●         ●         ● |
| A SECIO A DETERMANT & Web 2542 Sec. *                    |                                                                                                    |
| ASU TSUKYO ONLINE                                        | 🛐 • 🛐 - 🗔 🌞 • ページ(P) • セーフティ(S) • ツール(O) • 😝 *                                                                                                    |
|                                                          |                                                                                                    |
| 学習的##個 履行登録 その他                                          | シカバン時会 賞問コーナー                                                                                                    |
| 5 网络奇鼓                                                   |                                                                                                    |
| 1 Web X-53                                               | 50×9±-9                                                                                                    |
|                                                          |                                                                                                    |
| 林龍京表示 一覧表示                                               | シクを開始してよろしんですか。                                                                                                    |
| 5 2012年度 4月 4月泰位 32                                      |                                                                                                    |
| 月曜日 火曜日 木曜日                                              | OK キャンセル 全観日                                                                                                    |
|                                                          |                                                                                                    |
| 1                                                        |                                                                                                    |
| 東山建築                                                     |                                                                                                    |
| (NA) 004012 法学日                                          |                                                                                                    |
| 風歌   □ 04052 パーンナルファイナンス構築                               |                                                                                                    |
| (N)除」 © 04101 英語 I                                       |                                                                                                    |
| A REAL WHEN WERE                                         |                                                                                                    |
| tps://orline.asu.ac.jp/uptest/faces/up/km/Kmb00801A.jsp# | ● インターネット   保護モード: 有効<br>「点・ き,100% ・                                                                                                    |
|                                                          | ◎ 清穀 智夢 ② 555 ~ ~ 〒 〒 4 巻 13:53                                                                                                    |

⑧ エラーがある場合、「登録内容にエラーがあります。(こちらより内容が確認できます。)」と中央に赤字で 表記されます。ここでは、エラーがある場合の例を説明いたします。その表示を押します。

|                                                                                                    | × b Bing ノ                            |
|----------------------------------------------------------------------------------------------------|---------------------------------------|
| Ming     日本     アック・・・・・・・・・・・・・・・・・・・・・・・・・・・・・・・・・・・・                                                                                                    | ・ 12 エフセキュアに通知する                      |
| はんり 会 ごおすちのサイト・ (E) Web スライス ギャラ・<br>UTSURCO ONLINE     (E) ・ (E) ・ (E) \cdot (E) \cdot |                                       |
| D TSUINO CALINE     D TSUINO CALINE     Cold     Solicy Caline     THEMAI     THE ALL     Cold     Solicy Caline     Cold     Solicy Caline     Cold     Cold                                                                                                    |                                       |
| 王田子会組     王田子会組     王田子会組     王田子会別     王田子会別                                                                                                    | → ページ(P) ・ セーフティ(S) ・ ツール(0) ・      ④ |
| 日本日本         日本日本         日本         日本                                                                                                    |                                       |
| 宇宙福祉         田崎登勝         その他         シコバス県会         田崎登島         第二日日本のの「日本の日本のの「日本の日本のの日本の日本のの日本のの日本のの日本のの                                                                                                    |                                       |
|                                                                                                    |                                       |
|                                                                                                    |                                       |
|                                                                                                    |                                       |
| ● 読得の答応エラーがあります。(こちらようけばを通信できます。)           構動表示         ■素素           配合した人がに応じまります。(こちらようけばを通信できます。)           20単位にならえがに応じまります。(こちらようけばを通信できます。)           20単位にならえがに応じまります。(こちらよう)           20世俗にならういうグ感動和音を振らしています。           2012年度4月           月時日         火曜日           月時日         火曜日           月時日         火曜日           日         1           日         1           日         2           日         1           日         2           日         2           日         3     <                                                                                                    |                                       |
| 構成表示 - 東京市 Rigit #10.26 (アクワワ)<br>20月間にならよりになっい<br>20月間にならよりにスクールブが価格が目着を送やしていためい<br>20日本内 4月 単位 26                                                                                                    |                                       |
| 20世紀のはなよがにお目を知われていたない<br>回時回にならたがにスクージング(通時)が目を加られていたない<br>2017年女 4月 4月間泊 5<br>月期日 火湖日 水湖日 北湖日 永湖日<br>日本湖日 京岡           11月1日 (11月1日)           11月1日 (11月1日)                                                                                                    |                                       |
| SREUC40と37にスクールング価値のH目を減らしていため                                                                                                    |                                       |
| 2012年度4月4月間位26<br>月頃日 火曜日 木曜日 主曜日<br>章頃日<br>100405 公理学程論 高寸道路                                                                                                    |                                       |
| 月報日         火曜日         水曜日         水曜日         北曜日         北曜日 <td></td>                                                                                                    |                                       |
| 104005 (建学程编                                                                                                    |                                       |
| 104005 (建築相論<br>(10405 (建築相論                                                                                                    |                                       |
| 10405 (建築物論 男容                                                                                                    |                                       |
| 重中装装 演習<br>19605 - 过学相論                                                                                                    |                                       |
| 10 04005 心理來積論                                                                                                    |                                       |
| h m J                                                                                                    |                                       |
| M (B) 0 04041 人間間14編 1                                                                                                    |                                       |
| online asu.ac.jp/uptest/faces/up/km/Kmb00801A.jsp# ジョークターネ                                                                                                    |                                       |
|                                                                                                    | (下)保護モード:有效 (二、* %100%)               |

## ⑨ エラー内容が画面に表示されますので、内容を確認します。

| -                                                                      |                                                                                                    | and the second second second second |                                                                           |                                         |               |           | ( MU + Z                | 1 | 77/-182 | 72         |          |
|------------------------------------------------------------------------|----------------------------------------------------------------------------------------------------|-------------------------------------|---------------------------------------------------------------------------|-----------------------------------------|---------------|-----------|-------------------------|---|---------|------------|----------|
| ち エラー内容                                                                | 書の確認                                                                                                    |                                     |                                                                           |                                         |               |           | RLO                     |   | -/~.ex  | 19.00      |          |
| <ul> <li>基本、条件</li> </ul>                                              | 15-                                                                                                    |                                     |                                                                           |                                         |               |           |                         |   |         |            |          |
| # <b>X</b> 3~F                                                         |                                                                                                    |                                     | 科目名                                                                       |                                         | 単位            | 37<br>57  | t?                      |   | (P) - ( | ミーフティ(S) - | ・ツール(0)・ |
| 04195                                                                  | 0基礎演習(面積)                                                                                                    |                                     |                                                                           |                                         | - 5           | 世人。       | HEY OLD & CET           |   |         |            |          |
| 04199                                                                  | □基础演習(面積)                                                                                                    |                                     |                                                                           |                                         | 3             | 同一科自管规数用  | 様することはできま               |   |         |            |          |
| 04005                                                                  | n / 3819-6614                                                                                                    |                                     |                                                                           |                                         |               | この料目は、過去  | に関係登録消みで                |   |         |            |          |
| 04000                                                                  | 17 To T-4 Mile                                                                                                    |                                     |                                                                           |                                         |               | <b>J.</b> |                         |   |         |            |          |
| • 制限エラー                                                                |                                                                                                    |                                     |                                                                           |                                         |               |           |                         |   |         |            |          |
|                                                                        |                                                                                                    |                                     | shrite-                                                                   |                                         |               |           |                         |   |         |            |          |
|                                                                        |                                                                                                    |                                     |                                                                           | 2                                       |               |           |                         |   |         |            |          |
| 32順(1) 533                                                             | はたに項目を増やしてください                                                                                                    |                                     |                                                                           |                                         |               |           |                         |   |         |            |          |
| 32単位になる。<br>8単位になる。                                                    | はたに料目を増やしてください<br>たらにスクーリング(面積)料目を消                                                                                 | ちしてくだまい                             |                                                                           |                                         |               |           |                         |   |         |            |          |
| 22単位になる<br>1単位になる」                                                     | はつに料目を増やしてください<br>E分にスクーリング(面積)料目を詳                                                                                 | おしての思想い                             |                                                                           |                                         |               |           |                         |   |         |            |          |
| 32単値になる。<br>8単位になる。                                                    | Sように料目を増やしてください<br>E分にスクーリング(面積)料目を詳                                                                                | おして(だきい)                            |                                                                           |                                         |               |           |                         |   |         |            |          |
| 5280(1) C425<br>5880(1) C425                                           | いたうに用目されやいていたみ。<br>はりにスクーリング(面積)料目を決                                                                                | BUTOSAL)                            |                                                                           |                                         |               |           |                         |   |         |            |          |
| 52月前になる」<br>日東南になる」                                                    | いたがに用目を勝かしてください<br>とれてスクーリング(画紙) 相目 初に                                                                              | 8していだまい                             |                                                                           | 0.00-2-1-18                             |               |           | 6                       |   |         |            |          |
| 52冊回こなる<br>9冊向になる」<br>ページが表示されま                                        | した。<br>した。<br>した。                                                                                                   | 8して(だまい)                            |                                                                           |                                         | 現モード:有対       | 1         | fa + 8,100%             |   |         |            |          |
| 22日前のこれで<br>日本前になる」<br>「本一ジガ製示される<br>月曜日                               | したこう日日が時からてください。<br>またにスクーリング(研修)4日をお<br>てした。<br>火丸                                                                 | BUTOSBU<br>B                        | 木曜日                                                                       | ● インターネット   保 <br>大切日                   | ₩モード:有対       | 1<br>2480 | €a + 8,100%             | - |         |            |          |
| 22日前のこれで<br>日本前になる」<br>「本一ジガ製示される<br>月曜日                               | 543×14日 刻争やっていたい<br>EDにスクーリング運動 料目を3<br>Eした。<br>大切                                                                  | BUTOSBU<br>3                        | 木曜日                                                                       | ● インターネット   親<br>末頃日                    | モード:有対        | 2 WH      | fa + 8,100%             |   |         |            |          |
| 22間値になる。<br>日間値になる。<br>ページが表示されま<br>月間日                                | ムロンコー目を増やいてくだめ、<br>に対てスクーリング運動が料量ない<br>ていた。<br>火球                                                                   | 8UT(158U)                           | 日朝水                                                                       | ु<br>२०० ►   स्<br>राष्ट्री             | ₩モード: 有対      | )<br>호에타  | €a + 3€1005             | ] |         |            |          |
| 22単位になる。<br>9単位になる。<br>ページが表示され3<br>月間日                                | ムロス中観を勝中していため、<br>Listにスクーリング(産齢の料量を)<br>Liute<br>パスページング(産齢の料量を)                                                   | 8070580                             | 木曜日                                                                       | ु<br>(च्रि.२४२-२२४२) सि<br>राषि         | ₩モード:有対       | 2488      | ( <sub>A</sub> + % 100% |   |         |            |          |
| 22世頃になる」<br>日季的になる」<br>ページが表示されま                                       | 3.4011年間を増やしてくだめ、<br>にした。<br>した。<br>次項<br>第中項首                                                                      | 8070580                             | 1<br>水曜日                                                                  | ्<br>() 4>9-२७१) सि<br>राषि             | 現在一 ド: 有効     | )<br>2918 | (a + % 100%             |   |         |            |          |
| 22単位になる」<br>9単位になる」<br>パージが表示される<br>月曜日                                | Lan 14日 日時中心、てくだろ、<br>Lan 24日 日時中心、てくだろ、<br>Lan 24日 日前<br>一日の日前<br>「日本<br>集中の美麗<br>「周山」                             | 8                                   | 水罐日                                                                       | ン<br>() インターネット) 例<br>市成日<br>天石         | 現在一 ド: 有効     | )<br>2919 | €a + 8,100%             |   |         |            |          |
| 20世紀による<br>日本的になる」<br>ページが表示される<br>月間日<br>0.04005 心理術                  | ムスメスト目目を時中してください。<br>上入てスクーリング(後期) 時日 参)<br>たいた<br>                                                                 | 3                                   | *100                                                                      | ু<br>() ব>৯-৯৬৮। এ<br>সন্ধ্রি<br>সন্ধ্র | 現在一 ド: 有効     | 2488      | €a + 8,100%             |   | ļ       |            |          |
| 20世紀のよる<br>1時代のこれる」<br>月時日<br>月時日<br>第二 0 04005 (2週1<br>第二 0 04041 人間の | LAX 14日 日初中へ てくだろ、<br>に入て、フーリング(後期) 時日 日)<br>にした<br>「現在<br>日本<br>日本<br>日本<br>日本<br>日本<br>日本<br>日本<br>日本<br>日本<br>日本 | 8UT028U                             | 大理日<br>(1)<br>(1)<br>(1)<br>(1)<br>(1)<br>(1)<br>(1)<br>(1)<br>(1)<br>(1) | ु<br>(@.7>9-२५४) श<br>त्रथ्यि<br>हर     | 8 <del></del> | 主曜日       | fa - ft 100%            |   |         |            |          |

10 エラー(履修登録できない科目)があった場合、その科目はピンク色の網かけになります。
 削除ボタンをクリックし、その後選択ボタンをクリックしてエラーが無くなるように科目を決めてから、④~⑦
 を行います。それでもエラーがある場合は、⑧~⑪を繰り返します。

| SU TSUKYD ONLINE - Windows Int | ternot Explorer             |                    | A CONTRACTOR OF |                                  | area Correct         |
|--------------------------------|-----------------------------|--------------------|-----------------|----------------------------------|----------------------|
| 🕖 = 😰 https://online.asu.ac.j  | p/uptest/faces/up/km/%mb008 | et Algeb           |                 | * 🔒 🤧 🗙 🕒 Bing                   | P                    |
| bing                           | .   0                       | inal JSIA-1 Messer | . V 🛛 a 945     | イン 🛛 🗴 😴 • 🥝 評価: 安全 • 🚉 エフセキュアにき | ध्य इ.स.             |
| 6気に入り 🛛 🍲 😇 おすすのサイト            | • @ Web 2542 \$95           |                    |                 |                                  |                      |
| ASU TSUKYO ONLINE              |                             |                    |                 | 🕒 🔹 🔂 🔹 🗁 🏯 🔹 🗠 – S(P) +         | セーフティ(5)・ ツール(0)・ 🕢・ |
| 日間値になるようにスターリン                 | グ(通線)料目を減らして(ためい            |                    |                 |                                  |                      |
| 2012年度 4月 4月単位 25              |                             |                    |                 |                                  |                      |
| 月曜日                            | 大曜日                         | 木曜日                | 木利日             | 24 <b>0</b> 8                    |                      |
| 4                              |                             |                    |                 |                                  |                      |
| 1                              |                             |                    |                 |                                  |                      |
|                                |                             |                    |                 |                                  |                      |
| 0 04005 C-32% RUA              | 1773 A                      |                    |                 |                                  |                      |
| (10.04041 人間間間(File )          |                             |                    |                 |                                  |                      |
|                                | シス療論                        |                    |                 |                                  |                      |
| M.R.                           |                             |                    |                 |                                  |                      |
| <u>N.R.</u>                    |                             |                    |                 |                                  |                      |
| M.R. 0.04065 2.R-338W(20H      | R)                          |                    |                 |                                  |                      |
| <u>単原</u> 004180 コンピュータ戦後      |                             |                    |                 |                                  |                      |
| (1) 0 04195 基础(素留(图报))         |                             |                    |                 |                                  |                      |
| (104199 基础)常能(图报)              |                             |                    |                 |                                  |                      |
| 原題 0.04343 35128547・42かり。      | シュ1 (面接)                    |                    |                 |                                  |                      |
| が表示されました                       |                             |                    |                 | ○ インターネット   保護モード: 有効            | √a + € 100% +        |
|                                | -                           |                    |                 |                                  | 14:47                |
|                                |                             |                    |                 |                                  | 2012/01/26           |

① チェックでエラーが無くなると、以下の画面となります。右上確定ボタンをクリックします。

| 🕖 = 😰 https://online.asu.ac.j                                                                                                    | p/uptest/faces/up/km/Kmb00801 | Ajip                                                                                                    |                                                                         | * 🔒 🕂 🗙 🔁 Bing                                                                                                    | 1                   |
|----------------------------------------------------------------------------------------------------|-------------------------------|----------------------------------------------------------------------------------------------------|-------------------------------------------------------------------------|----------------------------------------------------------------------------------------------------|---------------------|
| bing                                                                                                    |                               | Tada-b Harris                                                                                                    | . 🛛 😺 4 91212                                                           | 🛛 🗴 😴 • 🚫 詳価:安全 • 🔔 エフセキュアに適知する                                                                                                    | 5                   |
| 6気に入り 🍦 😇 おすすのサイト                                                                                                    | • @ Web 25-72 \$+5 •          |                                                                                                    |                                                                         |                                                                                                    |                     |
| ASU TSUKYO ONLINE                                                                                                    |                               |                                                                                                    |                                                                         | 🗿 • 🔯 - 🖙 🖶 • ぺ-5(P) • セー:                                                                                                    | フティ(5) • ツール(0) • 🕢 |
|                                                                                                    |                               |                                                                                                    |                                                                         |                                                                                                    |                     |
|                                                                                                    |                               |                                                                                                    |                                                                         |                                                                                                    |                     |
| APR 200.08 40                                                                                                    | march cl.                     | 7.6.0                                                                                                    | 2.8075174 APR                                                           | メール設定(サイトマップ)ログアウト                                                                                                    |                     |
| +18/848                                                                                                    | ALIE M ST                     |                                                                                                    | 99900mm Mid                                                             | <u>u-7-</u>                                                                                                    |                     |
| 网络合肆                                                                                                    |                               |                                                                                                    |                                                                         | 「我意の選択へ戻る」                                                                                                    |                     |
|                                                                                                    |                               | 0                                                                                                    | 0                                                                       |                                                                                                    |                     |
|                                                                                                    | ▶ 授業の選択 ▶ ● エラ                | 一班記 ▶ 5 最終確日                                                                                                    | 2 ▶ 4 完了                                                                |                                                                                                    |                     |
|                                                                                                    | •                             | エラーはありません。 ◄                                                                                                    |                                                                         |                                                                                                    |                     |
|                                                                                                    |                               |                                                                                                    |                                                                         |                                                                                                    |                     |
| 時間需表示 一覧表示                                                                                                    |                               |                                                                                                    | 服修合計                                                                    | 単位 32                                                                                                    |                     |
| 時間期表示 一覧表示<br>2012年前 4月 4月時位 32                                                                                                    |                               |                                                                                                    | 國際合計                                                                    | ¥拉 32                                                                                                    |                     |
| 時間素表示 一覧表示<br>2012年度 4月 4月単位 32<br>月曜日                                                                                                    | 火網月                           | 大理日                                                                                                    | ■<br>「<br>市<br>市<br>市<br>市<br>市<br>市<br>市<br>市<br>市<br>市<br>市<br>市<br>市 | 910 32                                                                                                    |                     |
| 時離素表示 一覧表示<br>2012年度 4月 4月単位 32<br>月曜日                                                                                                    | 火朝日                           | 和                                                                                                    | 情合激展<br>                                                                | ¥(① 32<br>全행금 (                                                                                                    |                     |
| 時間款表示 一覧表示<br>2012年度 4月 4月単位 32<br>月曜日                                                                                                    |                               | 和種目                                                                                                    | 相合制理<br>日酸水()                                                           | 14位 32<br>全球日:                                                                                                    |                     |
| ●離露表示 ●算読命<br>2012年度 4月 4月単位 32<br>月曜日<br>1                                                                                                    | 大曜日                           | 和唱日                                                                                                    | 國際合計<br>(大組日                                                            | #4() 32<br>主權目:                                                                                                    |                     |
| 時間期表示 一貫高介<br>2012年載 4月 4月単位 32<br>月間日<br>1                                                                                                    | 大明日                           | 小嘴日                                                                                                    | <b>尾综合計</b><br>:未編日                                                     | ₩( <u>]</u> 32<br>全報日 :                                                                                                    |                     |
| 時間部表示 - 東美派<br>2012年度 4月 4月頃位 32<br>月頃日<br>1                                                                                                    |                               | 术项日                                                                                                    | <b>服</b> 综合計<br>十項日<br>東留                                               | 14位 32<br>全球日                                                                                                    |                     |
| 時間加速ホ<br>2012年度4月 4月単位32<br>月間日<br>1<br>006011 法学1(日本区憲法)                                                                                                    | 大切日                           | - 赤ाखि<br>                                                                                                    | 特合教育<br>日報末<br>留実                                                       | 14位 32<br>全球日                                                                                                    |                     |
| 時間加速点 — 東北 A A B W C 32<br>2012年度4月 4月単位32<br>月間日<br>1<br>1<br>1<br>0 04011 法年1(日本国際主)<br>0 04011 法年1(日本国際主)                                                                                                |                               | *#B                                                                                                    | 開始会计<br>:木畑日<br>東沿                                                      | 14位 32<br>全球目                                                                                                    |                     |
| 時間初表示 一直たら<br>2012年度4月 4月単位 22<br>月間日<br>1<br>0 04011 法年1(日本国際金)<br>0 04011 法年1(日本国際金)<br>0 04011 法年1(日本国際金)<br>0 04011 法年1(日本国際金)                                                                          | 大曜日                           | tuite<br>Internet internet intern | 1665H<br>大場日<br>安安<br>安安                                                | (注) 32<br>金融日                                                                                                    |                     |
| 時間初表示 一頁去点<br>2012年度4月 4月単位32<br>月曜日<br>1<br>1<br>1<br>1<br>1<br>1<br>1<br>1<br>1<br>1<br>1<br>1<br>1                                                                                                    | 大順日                           | <b>木曜日</b>                                                                                                    | 1689<br>日時末<br>留東                                                       | #4(1) 32<br>東田王王<br>東田王王                                                                                                    |                     |
| <ul> <li>時間加速点</li> <li>2012年度4月4月単位32</li> <li>月間日</li> <li>1</li> <li>04011法学1(日本国際法)</li> <li>04041人間間以論1</li> <li>04041人間間以論1</li> <li>04045人間間以論1</li> <li>04045人間間以論1</li> <li>04045人間間以論1</li> </ul> | 大衛日                           |                                                                                                    | 168日<br>日期末<br>協定                                                       | ¥Ú 32 金岐日 ・ ・ | 4 + #100%           |

① 以下の様に「確定してよろしいでしょうか。」という画面が出ますので、OK」ボタンをクリックします。

| J TSUKYO ONLINE - Windows Internet Explorer:                                                                    |                                                                                                    |
|----------------------------------------------------------------------------------------------------|----------------------------------------------------------------------------------------------------|
| P https://online.asu.ac.jp/uptest/faces/up/km/R/m600801A.jsp                                                    | 🔸 🔒 😚 🗙 😓 Bing 🖉                                                                                                    |
| Ding 🧕 🧶 🖧                                                                                                    | ▽ 🛛 🔹 サインイン 🛛 x 😴 + 🞯 詳慎:安全 + 🔔 エフセキュアに適知する                                                                                                    |
| 気に入り 🎂 😇 お手すのサイト 🕶 😰 Web スライス ギャラ… 🍷                                                                            |                                                                                                    |
| SU TSUKYO ONLINE                                                                                                | 🗿 • 🛐 - 🗂 🚔 • ベージ(P) • セーフティ(S) • ツール(O) • 📦                                                                                                    |
|                                                                                                    |                                                                                                    |
|                                                                                                    |                                                                                                    |
|                                                                                                    | ホーム メール設定 サイトマップ ログアウト                                                                                                    |
| 学習信相 原作協会 その地                                                                                                   | シが以降会 質問コーナー                                                                                                    |
|                                                                                                    | (BROWD, BA)                                                                                                    |
|                                                                                                    | (RAWARCAG)                                                                                                    |
|                                                                                                    | SUX92-2                                                                                                    |
|                                                                                                    |                                                                                                    |
| トエフーはありませい 22 報                                                                                                 | 定してよろしいですか。                                                                                                    |
| 特徴新表示                                                                                                    | 32                                                                                                    |
| 2012年度 4月 4月単位 32                                                                                               | provide and a second second seco |
| 月曜日 火曜日 木曜日                                                                                                    | OK キャンセル 全球日                                                                                                    |
|                                                                                                    |                                                                                                    |
|                                                                                                    |                                                                                                    |
|                                                                                                    |                                                                                                    |
|                                                                                                    |                                                                                                    |
| 東中議署<br>Datestal Jack 1 / Date (Date (Dates)                                                                    | 英容                                                                                                    |
| 194011 (24 1 (Dedias))                                                                                          |                                                                                                    |
| 104041 人間間(所論) 1                                                                                                |                                                                                                    |
| 04052 パーワナルファイナンス構造                                                                                             |                                                                                                    |
| NAMES AND AND AND AND A STREET AND A STREET AND A STREET AND A STREET AND A STREET AND A STREET AND A STREET AN |                                                                                                    |
|                                                                                                    |                                                                                                    |
| / Annon INHM<br>/ Jonline.asu.ac. (p/uptest/faces/up/km/Kmb00801A.isp≠                                          | Q インターネット   保護モード:有効<br>(1 * 1,100%) *                                                                                                    |

③ 今回履修登録した科目(学生時間割表)が表示されますので、右上印刷実行ボタンをクリックし、登録科 目をご自身のパソコンで印刷してください。なお、オンライン履修登録期間が終了しますと、履修登録情報 は確認できなくなります。(確認するところはありません)印刷しておかないと、どの科目を登録したか分か らなくなりますので、<u>必ず印刷をしておいてください。</u>

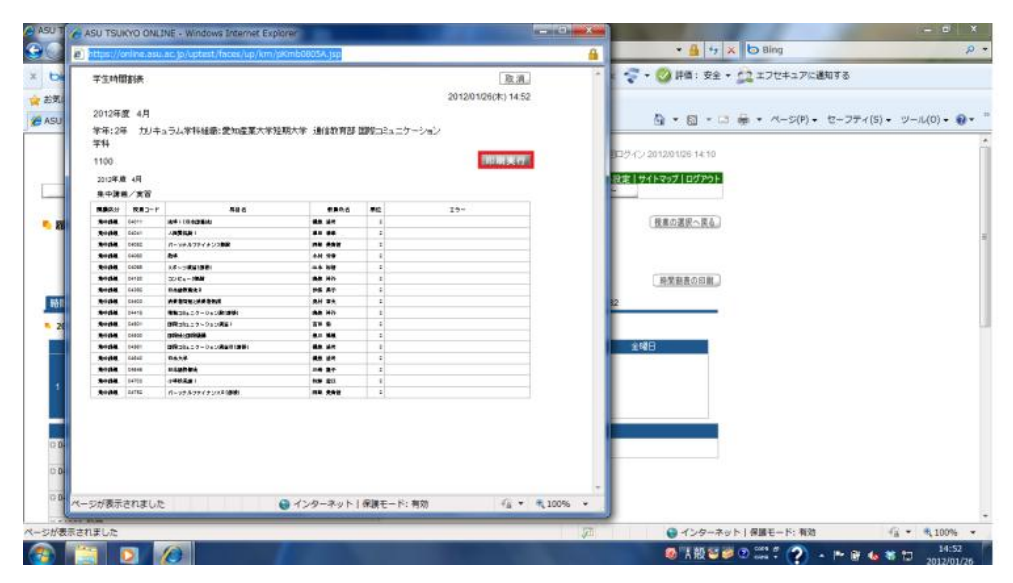

① 「履修登録が完了しました」と赤字で表示されましたら、すべて完了です。③の段階で履修登録科目を印刷 することを忘れたていた場合、時間割表の印刷ボタンをクリックするとここで印刷できます。

| ) = ) https://online.asu.ac.jp/                                                                                                    | uptest/faces/up/km/Kmb00001A                                                                                                    | 200                                                                                                    |                                                                                                | * 🔒 🤧 🗙 🗗                               | Blog              | 1           |
|----------------------------------------------------------------------------------------------------|----------------------------------------------------------------------------------------------------|----------------------------------------------------------------------------------------------------|------------------------------------------------------------------------------------------------|-----------------------------------------|-------------------|-------------|
| bing                                                                                                    | D Hotma                                                                                                    | 1 1547-1 Wesserge                                                                                                    |                                                                                                | x 😴 • 🚫 (FM) ( 12 - 12 -                | :フセキュアに通知する       |             |
| 6気に入り 🏻 🍲 😇 おすすのサイト・                                                                                                    | • 🕑 Web スライスギャラ •                                                                                                    |                                                                                                    |                                                                                                |                                         |                   |             |
| ASU TSUKYO ONLINE                                                                                                    |                                                                                                    |                                                                                                    |                                                                                                | <b>0</b> • Ø • ⊂ # •                    | ページ(P) ・ セーフティ(S) | ・ ツール(0)・ 😧 |
|                                                                                                    |                                                                                                    |                                                                                                    |                                                                                                |                                         |                   |             |
| 学输出相                                                                                                    | 關作登録                                                                                                    | その他                                                                                                    | 55/以除会 常聞                                                                                      | メール設定   サイトマップ   ログアウト<br> -ナー          |                   |             |
| 网络合数                                                                                                    |                                                                                                    |                                                                                                    |                                                                                                | 桜島の選択へ探る                                |                   |             |
| 6                                                                                                    | 0                                                                                                    | 0                                                                                                    | 6                                                                                              |                                         |                   |             |
|                                                                                                    | 415 (RD //D 198 +15) http://www.art.com                                                                                                    | -TH 10 10 10 10 10 10                                                                                                    |                                                                                                | )                                       |                   |             |
|                                                                                                    | 「伝来の遊気」をサイラー                                                                                                    | TRANS IF HE ANTI-TRA                                                                                                    |                                                                                                |                                         |                   |             |
|                                                                                                    | - 夜来の遊歌 レンエラー                                                                                                    | #登録が完了しました。 <                                                                                                    |                                                                                                | 時緊動直の印刷。                                |                   |             |
| 時間素表示 一覧表示                                                                                                    |                                                                                                    | 8登録が完了しました。 <                                                                                                    | R#att                                                                                          | 発業融高の回顧。<br>84位 32                      |                   |             |
| 時間第支京 - 算支示<br>2012年度 4月 4月単位 32<br>月間日                                                                                                    | 12年の通知 27 25 - 25 - 25 - 25 - 25 - 25                                                                                                    | 会議が完了しました。                                                                                                    |                                                                                                | 時間 数量の回離。<br>4位 32                      |                   |             |
| 耐酸物表示 一覧表示<br>2012年載 4月 4月後位 32<br>月曜日                                                                                                    | (2束の)通貨 ● エラー<br>● 図貨                                                                                                    | 参算動が完了しました。 ◀                                                                                                    |                                                                                                | <u>県文教表の印刷</u><br>4位 32<br>全曜日          |                   |             |
| 時間期表示 — 董表示<br>2012年度 4月 4月後位 32<br>月曜日                                                                                                    | 20年の3850<br>→ 201<br>- 201<br>- 201<br> | 診登録が完了しました。 ◀                                                                                                    | 2000<br>1<br>1<br>1<br>1<br>1<br>1<br>1<br>1<br>1<br>1<br>1<br>1<br>1<br>1<br>1<br>1<br>1<br>1 | <u>麻菜類素の回顧</u><br>44 <u>0</u> 32<br>全曜日 |                   |             |
| 時間割波示 - 算流示<br>2012年度 4月 4月単位 32<br>月曜日                                                                                                    | kana<br>kana<br>kana<br>kana<br>kana<br>kana<br>kana<br>kana                                                                                                    | 参登録が完了しました。 ◀                                                                                                    | 200<br>展標合計<br>未確日                                                                             | 用文献表の印刷。<br>ALQ 32<br>全級日               |                   |             |
| 時間奈夜示 東美宗<br>2012年度4月 4月後日 32<br>月曜日<br>1                                                                                                    |                                                                                                    | 登録がご完了しました。 ▲     ホロ目     ホロ目     和     和 | ·····································                                                          | 用实新表心回解。<br>4位 32<br>全線日                |                   |             |
| 新羅斯孝政<br>- 2012年度4月 4月後回 32<br>月曜日<br>1<br>1<br>0 04011 法年1(日本国際法)                                                                                | 文相日<br>→ 131<br>                                                                                                    | #登録が完了しました。 ≪                                                                                                    | orie anti-<br>Bite anti-<br>日時中<br>日時中<br>日<br>第二                                              | 用实数表の回用。<br>单位 32<br>全球日                |                   |             |
| 新聞勤美衣<br>- 2012年頃 4月 4月後回 32<br>月間日<br>1<br>1<br>0 04011 法年 I (日本国憲法)<br>0 04011 人類的知道 I                                                          | 文権日<br>大権日<br>其中議論                                                                                                    | お登録が完了しました。 ≪     水城日                                                                                                    | an<br>An<br>An<br>An<br>An<br>An<br>An<br>An<br>An<br>An<br>An<br>An<br>An<br>An               | <u>用変数表の印刷</u><br>402 32<br>全場日         |                   |             |
| 時間加支京 単文字<br>2012年度4月 4月後位 32<br>月曜日<br>1<br>0 04011 法年1(日本区際法)<br>0 04011 法年1(日本区際法)<br>0 04014 人間間以後1<br>0 04052 パーングルファイチンス相当                  | 2 (2 (2 (2 (2 (2 (2 (2 (2 (2 (2 (2 (2 (2                                                                                                    | 普登録か)完了しました。 ◀<br>★項目                                                                                                    | 2000年1月1日<br>1月2日<br>1月2日<br>1月2日<br>1月2日<br>1月2日<br>1月2日<br>1月2日                              | 民文服表の印刷。<br>4位 32<br>全部日                |                   |             |
| 時間加速点 単気法<br>2012年度4月 4月単位 32<br>月曜日<br>1<br>0 04011 法学「日本団座公)<br>0 04011 法学「日本団座公)<br>0 04011 法学「日本団座公)<br>0 04011 (二ッジルシッチィナンス構成<br>- 10005 201 | 文明日<br>文明日<br>其中編集                                                                                                    | 書登録が完了しました。  ★報日                                                                                                    | and and and and and and and and and and                                                        | 民文服表公司制<br>4位 32<br>全間日                 |                   |             |

履修登録期間最終日に完了になっている状態の、履修登録データを本学サーバーに取り込みます。期間内 であれば<u>何度でもやり直すことができます。(授業の選択へ戻る</u>ボタンをクリック)しかし、<u>必ず最終日に完了にし</u> <u>ておいてください。</u>完了になっていない場合はデータが取り込めず、すべて消去されます。

在学生の方につきましては、履修登録期間内にできなかった場合は、新入生が行うオンライン履修期間にお こなっていただきます。その場合は、本学に期間の問い合わせをしてください。次年度授業料納入確認が完了し なおかつ卒業要件等に問題がない方は、愛産PAL 4-6 月号発送時に同封いたします、「履修状況連絡票」に 履修登録科目が反映されています。そちらで正しく履修登録されたか、確認してください。(それ以前に、履修登 録が完了しているかを確認することは、できません)

注意:オンライン履修登録ができない方

過去に休学を1度以上された方、既修得単位認定科目がある方